### MIX NAV for Windows 3.1,Ìfwf<fv

MIX NAV for Windows 3.1,ĺ"úComom}IX $[]i^{\dot{E}}_{0} MIX[]j]=^{p,}flf"f %fCf"@^{fi}_fq[[f^]Ef{ft}g,Å,·]BMIX,Ì,Ù,Æ,ñ,Ç,Ì<@"\,ðf{f^f",ðfNfŠfbfN,·,é,¾,¯,Å—~p,Å,«,é,æ,¤,É,È,è,Ü,·]B$ 

#### -ÚŽŸ

#### fRf}f"fh

 $\label{eq:linear_linear_line$ 

### <u>ft[[fU]Ef{f^f"</u>

| - ユーザー情報                      | -        |
|-------------------------------|----------|
| ★2 読み込み ○2 自き込み ■0.1(2,9)=ド変更 | 春 ホームパネル |
|                               | •        |
|                               |          |
|                               |          |
|                               |          |
|                               |          |
|                               |          |
|                               |          |
|                               |          |
|                               |          |
|                               |          |
|                               |          |
|                               |          |
|                               |          |
|                               | *        |

<u>"Ç,Ý□ž,Ýf{f^f</u>" □',«□ž,Ýf{<u>f</u>^f" <u>fpfXf□□[fh•ï</u>]X fz□[f€fpflf<□Ef{<u>f</u>^f"

| f_f0fAfEfg_Ef{f^f" |
|--------------------|
|--------------------|

ログアウト

しばらくお待ち下さい

"úŒoMIX,ðf<br/>DfAfEfg,µ,Ü,·<code>□</code>B,à,µlistings,Ìf\_fEf"f<br/>D□[fh—\-ñ,ð,µ,Ä,¢,ê,ÎŽÀ Dĺ,É<br/>mDü,ð DØ'f,·,é'O,É—\-ñ,³,ê,½f\_fEf"f<br/>D□[fh,ª Ds,í,ê,Ü,·<code>□</code>B

### <u>'Ê[]M[]Ý'èfpflf<,P</u>

|                      | ホーム<br>SETUP PANEL                                                                                                    |
|----------------------|----------------------------------------------------------------------------------------------------|
| MIDENLINY<br>BRIEFIN | ニックネーム<br>パスワード<br>通信ボート ポート2 ま<br>モデレメーカー                                                                                                  |
| CONTROL PANEL        | t7 4x-7-<br>tf*4型名<br>初期化コマント*<br>取割化コマント*<br>X3V1¥Q3¥J0¥N3<br>電話回線<br>トーン<br>0 発信<br>ソタ*イヤル<br>○ 発信<br>ソタ*イヤル<br>○ 発信<br>ンン<br>○ の<br>大>>> |

### <u>'Ê[]M[]Ý'èfpflf<,Q</u>

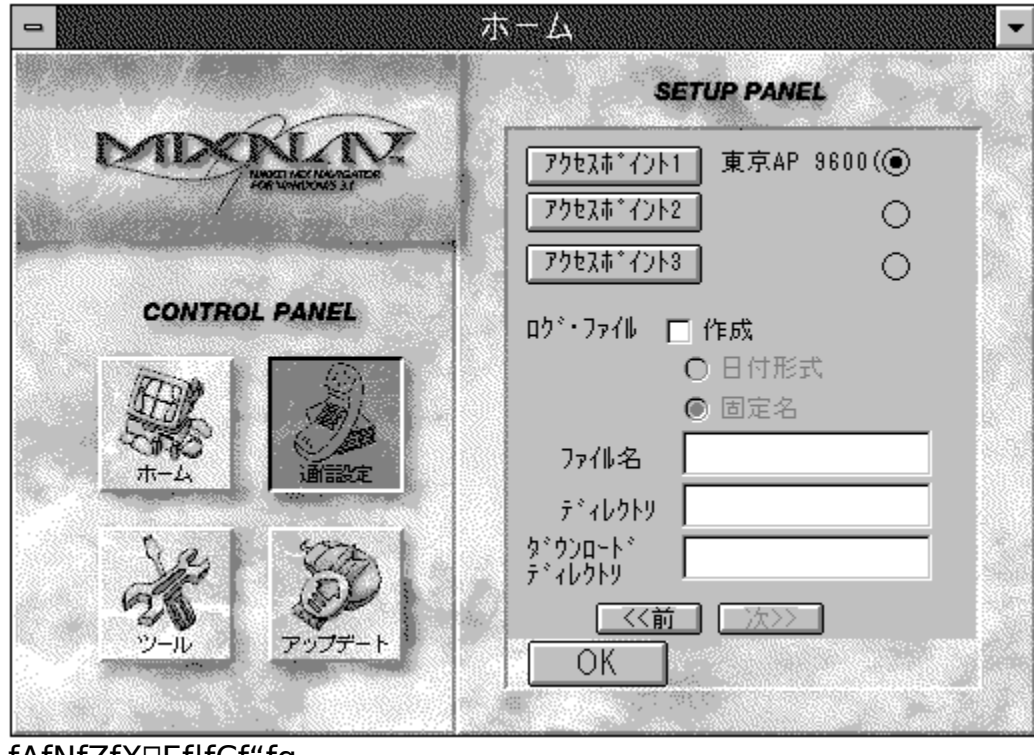

<u>fAfNfZfX□Ef|fCf"fg</u> f<u>□fO□Eftf@fCf<</u> "ú•tŒ`Ž® ΁'è-¼ ftf@fCf<-¼ fffBfŒfNfgfŠ f\_fEf"f□□Ifh□EfffBfŒfNfgfŠ

### <u>fc[[f<]Ef{f^f"</u>

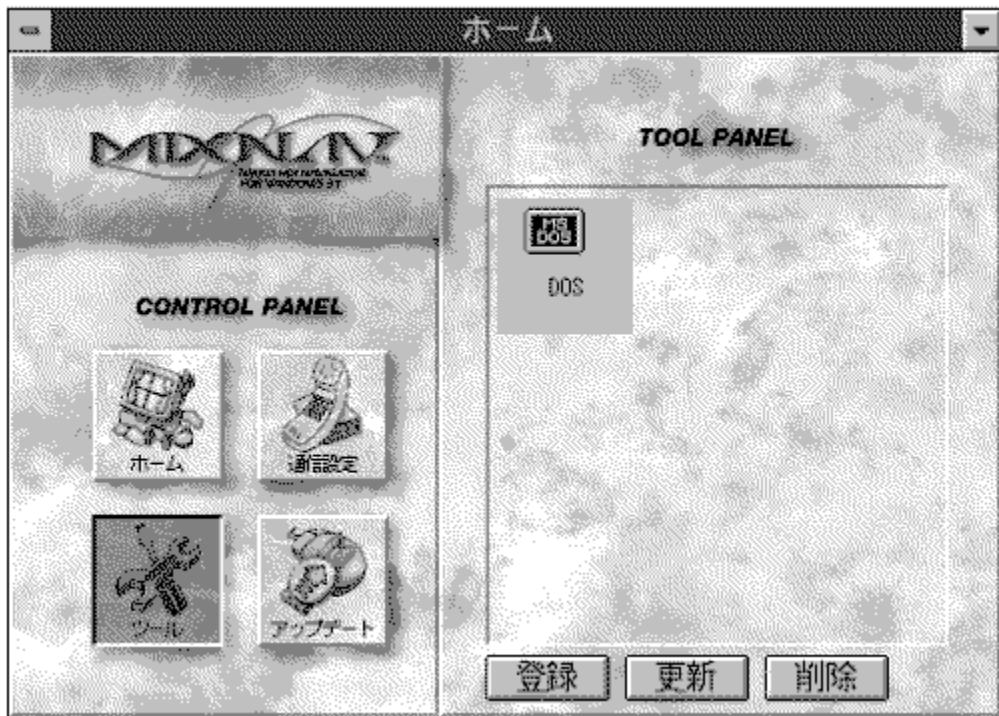

,æ,Žg,¤fAfvfŠfP[[fVf‡f",ð]‡ $\mathbb{C}v,X\mathbb{C}A,U,A$ "o<sup>~</sup>,µ,Ä,<sup>"</sup>,<sup>-</sup>,Ü,·]B]‰Šú[Ý'è,Å,ÍMS-DOSfRf}f"fh,ðŽA]s,Å,«,é,æ,¤,É,·,é,½,ß,Ì]uDOSŒÝŠ·BOX[]v,ª"o<sup>~</sup>,³,ê,Ä,¢,U,·]B[]V,µ,¢fAfvfŠfP[[fVf‡f",ð"o<sup>~</sup>,·,é,É,Í]u"o<sup>~</sup>]vf{f^f",ðfNfŠfbfN,µ,Ü,·]B[]u"o<sup>~</sup>f\_fCfAf]fO]v,<sup>a</sup>•\ަ,<sup>3</sup>,ê,Ü,·,Ì,Å[]ufRf}f"fhf‰fCf"]v --",É"o<sup>~</sup>,µ,½,¢fAfvfŠfP[[fVf‡f",ÌŽA]sftf@fCf<-¼,ð"ü -,µ,Ü,·]B[]uŽQ]Æ[]vf{f^f",ðfNfŠfbfN,·,é,ÆfffBfŒfNfgfŠ,ð<sup>^</sup>U"®,µ,È,<sup>a</sup>,çŽÀ]sftf@fCf<-¼,ð'T,µ]o,·,±,Æ,<sup>a</sup>,A,«,Ü,·]B[]uf^fCfgf</br>

¯^,¦,é□à-¾,ð"ü—ĺ,μ,Ü,·□B,±,Ì—",ð<ó"',Ì,Ü,Ü,Ĕ,μ,Ä,¨,,Æ□úfŘf}ƒf"fhƒf‰́fCf"□v,Ì"à —e,Æ"¯,¶∙¶Žš—ñ,ªŽw'è,³,ê,½,à,Ì,ƉðŽß,μ,Ü,·□B

### fAfbfvff[[fg[Ef{f^f"

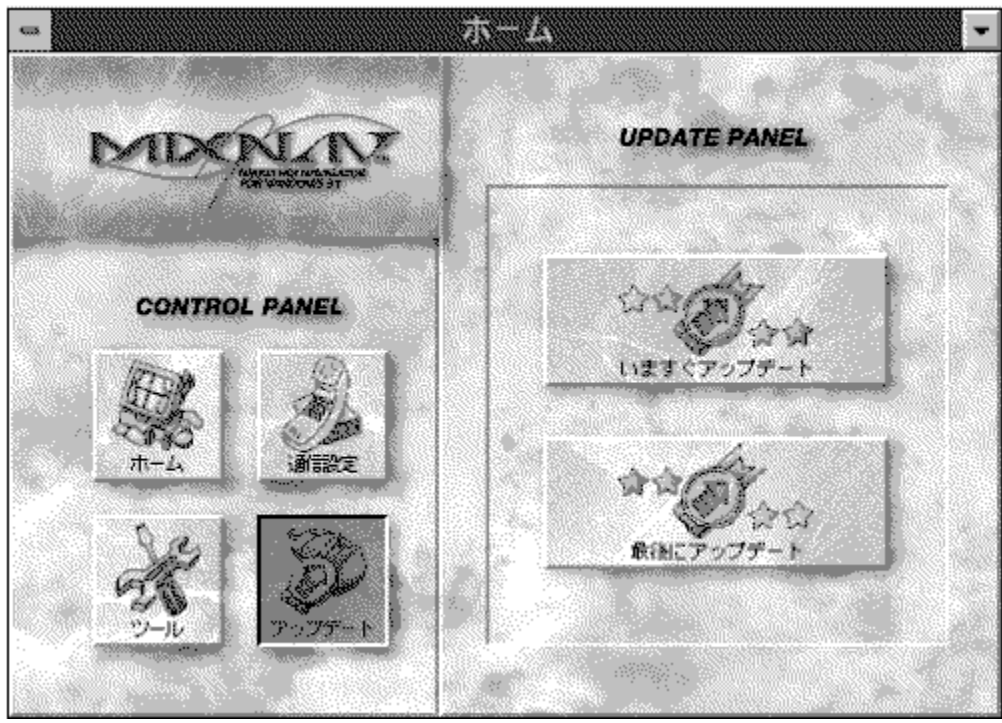

### *fz*□[*f*€□E*f*{*f*^*f*"

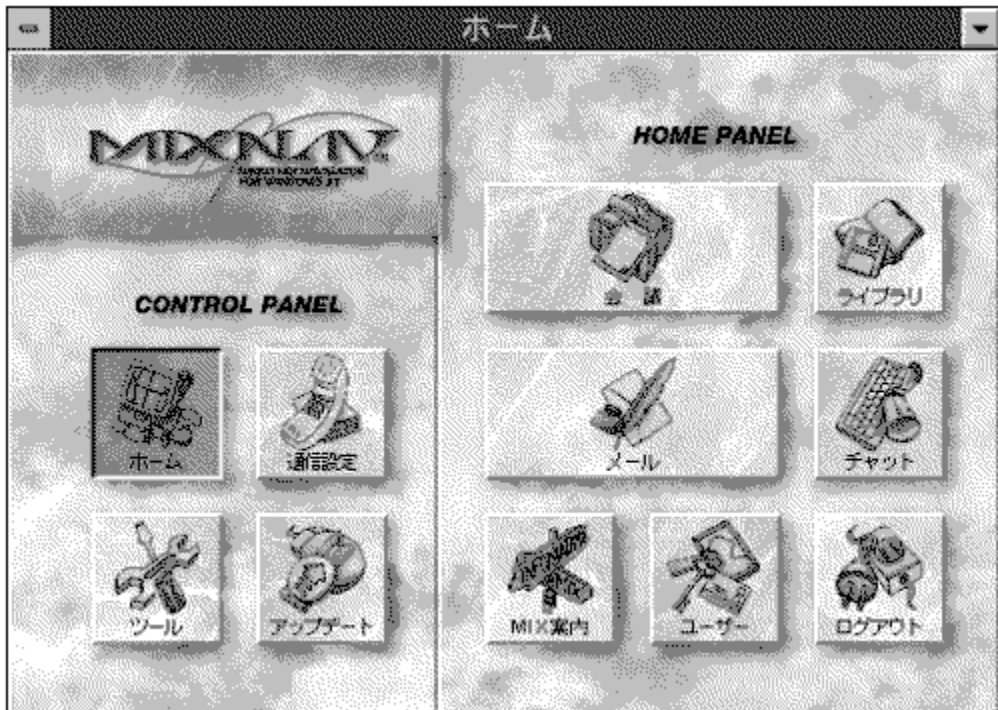

MIX NAV for Windows 3.1,i<br/>N"®Žž,É•\ަ,<sup>3</sup>,ê,é[]ufz[[f€]EfEfCf"fhfE]v,ð•\ ަ,·,é,½,ß,if{f^f",Å,·]Bfz[[f€]EfEfCf"fhfE,ª•\ަ,<sup>3</sup>,ê]Cfpflf<‰E'¤,É,Í<br/>‰i<cf{f^f"]Cf][[f<]Ef{f^f"]Cf%fCfuf<br/>‰fŠ]Ef{f^f"]Cf`fffbfg]Ef{f^f"]CfMIX^Ä"àf{f^f"]Cf†][fU][]Ef{f^f"]Cf]f0fAfE<br/>fg]Ef{f^f",ª•\ަ,<sup>3</sup>,ê,Ü,·]B

#### <u>"Ç,Ý</u><u>]</u>ž,Ý<u>f</u>{<u>f</u>^<u>f</u>"</u>

$$\begin{split} & (f) = \frac{1}{2} (f) = \frac{1}{2} (f) = \frac{1$$

<u>fpfXf00[fh•ï0X</u>

"úŒoMIX,Éf□fOfCf",·,é,½,ß,ÌfpfXf□□[fh,ð•Ï□X,μ,Ü,·□B

#### ,¢,Ü,∙,®fAfbfvff[[fg

,·,®,É□uMIX NAV for Windows 3.1□v,Ì□Å□V"Å,Ìf\_fEf"f□□[fh,ðŠJŽn,μ,Ü,·□B,à,μŽg —p'†,ÌMIX NAV,æ,è□V,μ,¢"Å,ª"o~^,³,ê,Ä,¢,È,¯,ê,Î□C,»,ÌŽ|,ð•\ ަ,μ,Äf\_fEf"f□□[fh,Í□s,¢,Ü,¹,ñ□B□Å□V"Å,ª, ,ê,Îf\_fEf"f□□[fh,μ□C,·,®,ÉMIX NAV,ð□I —¹□CŽ©•ªŽ©□g,ð□Å□V"Å,ÉfAfbfvff□[fg,μ□C,»,Ì□Å□V"Å,ð<N"®,μ,Ü,·□B

### **\_\_ÅŒã,ÉfAfbfvff**\_[fg

,±,Ìf{f^f",ð'I'ð,μ,Ä,¨,,Æ□C"úŒoMIX,ðf□fOfAfEfg,·,é□Û,É□uMIX NAV for Windows 3.1□v,Ì□Å□V"Å,ðf\_fEf"f□□[fh,μ,Ü,·□B,à,μŽg—p'†,ÌMIX NAV,æ,è□V,μ,¢"Å,ª"o~^,³,ê,Ä,¢,È,¯,ê,Î□C,»,ÌŽ|,ð•\ަ,μ,Äf\_fEf"f□□[fh,Í□s,¢ ,Ü,¹,ñ□Bf\_fEf"f□□[fh,ª□I,í,é,ÆŽ©"®"I,ÉŽ©•ªŽ©□g,ð□Å□V"Å,ÉfAfbfvff□[fg,μ,Ü,· □B

#### <u>fjfbfNfl□[f€</u>

"úŒoMIX,Å,ÌID,Å, ,é[ufjfbfNfl[[f€]v,ð"o~^,µ,Ü,·[B,±,±,ÉfjfbfNfl[[f€ ,ð"o~^,µ,Ä,¨,,ÆMIX NAV,ªŽ©"®"I,É"úŒoMIX,Ìfvf[]f"fvfg,É"š,¦,é,Ì,Åf[]fOfCf",Ì,½,Ñ,ÉfjfbfNfl[[f€,ð"ü —ĺ,·,éŽèŠÔ,ª[È,⁻,Ü,·[B"o~^,µ,È,¢,ÆŽÀ[]Û,Ìf]fOfCf"Žž,É-‰ñf\_fCfAf[]fO[Ef{fbfNfX,ð•\ަ,µ,Ä"ü—ĺ,ð<[],ß,Ü,·[BMIX NAV,ðŒÂ[],ÅŽg p,·,é[]ê[]‡,ĺfjfbfNfl[[f€,ð"o~^,µ]C•;[]",̉ï^õ,Å<¤ p,·,é[]ê[]‡,ĺ"o~^,¹,,É[]Cf[]fOfCf"Žž,É,»,Ì"s"x"ü—ĺ,·,é,æ,¤,É,µ,½•û,ª•Ö—~,Å,·[]B "úŒoMIX,Éf[]fOfCf",,,é,½,ß,Ì]]ufpfXf]][[fh]]v,ð"o<sup>~</sup>^,µ,Ü,·]B<u>fjfbfNfl][[f</u>€—",Æ"<sup>-</sup>—I,É]C"o<sup>~</sup>^,µ,Ä,",,Æf]fOfCf"Žž,É,İMIX NAV,ªŽ©"®"I,É"úŒoMIX,Ìfvf]f"fvfg,É"š,¦,Ä,-,ê,é,Ì,Å]Cf]fOfCf",Ì,½,Ñ,ÉfpfXf]][[fh,ð"ü—Í,·,éŽèŠÔ,ª]È,<sup>-</sup>,Ü,·]B"ü— Í,µ,½fpfXf]][[fh,ĺfZfLf...fŠfefB,ðŠm•Û,·,é,½,ß,É,·,×,Ä,Ì•¶Žš,<sup>a</sup>"\*",Æ,µ,Ä•\ ަ,³,ê,Ü,·]B•i]",Ì•û,<sup>a</sup>Žg—p,·,éfpf\fRf",ÅMIX NAV,ðŽg p,·,é]ê]‡,Í^À'S,Ì,½,ß,ÉfpfXf]][[fh,ĺ"o<sup>~</sup>,µ,È,¢,'n<sup>e</sup>,³,¢]B f,fff€,ªŽg—p,·,é'Ê□M—pf|□[fg,Ì"Ô□†,ðŽw'è,µ,Ü,·□Bf|□[,Æ"Ô□†,Í,P,©,ç,S,Ü,Å, ,è, Ü,·,ª□C'Ê□í,Í,P,ð'I'ð,µ,Ü,·□Bf}fEfX,ªf|□[fg,P,ðŽg—p,µ,Ä,¢,éfpf\ fRf",Å,Í'Ê□í,Í,Q,ð'I'ð,µ,Ü,·□B,¢,,,ê,ð'I'ð,µ,Ä,àf\_f□,È□ê□‡,ÍŽg—p,µ,Ä,¢,éfpf\ fRf",Ìf}fjf...fAf<,ð'²,×,ĉ<sup>♀</sup>,³,¢□B Žg—p,µ,Ä,¢,éf,fff€,Ìf□□[fJ,ð'l'ð,µ,ĉº,³,¢□BŠY"-,·,éf□□[fJ-¼,ª,È,¢□ê□‡,Í□uATf,fff€□v,ð'l'ð,µ,ÄŽŽ,µ,ÄŒ©,ĉº,³,¢□B f,fff€□Ef□□[f],Å'l'ð,μ,½f□□[f]□»,Ì'ã•\"l,Èf,fff€,ÌŒ^-¼^ê——,ª"o~^,³,ê,Ä,¢ ,Ü,·□BŽg—p,μ,Ä,¢,éf,fff€,ÌŒ^-¼,ð'l'ð,μ,ĉº,³,¢□BŽg—p,μ,Ä,¢,éf,fff€,ÌŒ^-¼,ª^ê——,É,È,¢□ê□‡,ĺf,fff€□Ef□□[f],É-â,¢□‡,í,¹,Ä□Å,à'Ó-,Èf,fff€Œ^-¼,ð'l'ð,μ,Ä ‰º,³,¢□B <mark>\_‰Šú‰»fRf}f"fh</mark>

ʻl'ð,μ,½<u>f,fff€□Ef□□[f]</u>,Æ<u>f,fff€Œ^-¼</u>—p,Ì□‰Šú‰»fRf}f"fh,ª•\ަ,³,ê,Ä,¢ ,Ü,·□B'Ê□í,Í□C,±,Ì—",Ì"à—e,ÉŠÖ'm,·,é•K—v,ĺ, ,è,Ü,¹,ñ□B f,fff€,ªŽg—p,·,é"d~b‰ñ□ü,ÌŽí•Ê,ð'l'ð,μ,Ü,·□B•s-¾,È□ê□‡,Í□u-³Žw'è□v,ð'l'ð,μ,ĉº,³,¢□B"d~b—¿‹à□¿‹□□',È,Ç,É‹L□Ú,³,ê,Ä,¢,é"d~b‹Ç,Éâ,¢□‡,í,¹,ê,΋³,¦,Ä,à,ç,¦,Ü,·□B f,fff€,ªŽg—p,·,é"d~b‰ñ□ü,ªŠO□ü"□M,·,é□Û,É"d~b"Ô□†□æ"ª,É,O□if[f□□j,ð•t ‰Á,·,é•K—v,ª, ,é□ê□‡,Éf`fFfbfN,μ,Ü,·□B "úŒoMIX,̉ñ□ü,ª□¬ŽG,μ,Ä,¢,Ä□Ú'± ,Å,«,È,©,Á,½□ê□‡,È,Ç,ÉŽ©"®"I,É□Ä□Ú'±,ðŽŽ,Ý,é‰ñ□",ðŽw'è,μ,Ü,·□B •b'Ò

<u>fŠf\_fCfAf</u><ŠÔŠu,Ì∙b∏",ðŽw'è,µ,Ü,·∏B

#### fAfNfZfX\_Ef|fCf"fg

#### f[]fO]Eftf@fCf<]C]ì[]¬]C"ú•tŒ`Ž®]CŒÅ'è-¼]Cftf@fCf<-¼]CfffBfŒfNfgfŠ

flf"f

<sup>3</sup>/<sub>2</sub>, <sup>3</sup>/<sub>2</sub>, <sup>3</sup>/<sub>2</sub>, <sup>4</sup>/<sub>2</sub>, <sup>4</sup>

f\_fEf"f□□[fh□EfffBfŒfNfgfŠ

"úŒoMIX,Ìfvf□fOf‰f€□Ef‰fCfuf‰fŠ,Å, ,élistings,©,çf\_fEf"f□□[fh,μ,½ftfŠ□[□E f\ftfgfEfGfA"™,ðŠi"[,∙,éfffBfŒfNfgfŠ–¼,ðŽw'è,μ,Ü,·□B

### [ftf@fCf<]f[]fjf....][,ÌfRf}f"fh

$$\begin{split} fvf\check{S}f''f^, \dot{l} \Box \acute{Y}'\dot{e}(R) ... \\ \Box @fvf\check{S}f''f^ \Box \acute{Y}'\dot{e}f_fCfAf \Box fO, \delta \bullet \check{Z}_{i,\mu}, \ddot{U}, \cdot \Box B \end{split}$$

^ó□ü(P) □@‰ï‹cf□fbfZ□[fW,Æf□□[f‹,Ì^ó□ü,ð□s,¢,Ü,·□B

 $\Box I^{1}(X)$   $\Box @fifrfQ\Box [f^, \delta\Box I^{-1}, \mu, \ddot{U}, \cdot\Box B ]$ 

### [•Ò□W]f□fjf...□[,ÌfRf}f"fh

□Ø,èŽæ,è(T) fRfs□[(C) "\,è•t,<sup>-</sup>(P) ,·,×,Ä,ð'l'ð ^ø—p•¶Žš•t,«fRfs□[ ^ø—p•¶Žš•t,«'\,è•t,<sup>-</sup> ^ø—p•¶Žš•t,«fRfs□[/"\,è•t,<sup>-</sup> •¶Žš—ñ'}"ü(l)

# [•\ަ]f□fjf...□[,ÌfRf}f"fh

 $fXfe [[f^fX]Efo [[(S)$ 

MIX

$$\begin{split} &\mathsf{NAV}\mathsf{f}\mathsf{E}\mathsf{f}\mathsf{C}\mathsf{f}``\mathsf{f}\mathsf{h}\mathsf{f}\mathsf{E}, \dot{\mathsf{l}}\_\mathsf{A}^{\circ}``i, \dot{\mathsf{l}}\mathsf{f}\mathsf{X}\mathsf{f}\mathsf{e}\_[\mathsf{f}^{\mathsf{f}}\mathsf{f}\mathsf{X}\_\mathsf{E}\mathsf{f}\mathsf{o}\_[,\dot{\mathsf{l}}\bullet\backslash\check{\mathsf{Z}}^{\mathsf{l}}, \delta\mathsf{ON}/\mathsf{O}\mathsf{F}\mathsf{F}, \mu, \ddot{\mathsf{U}}, \cdot\_\mathsf{B}\mathsf{f}\mathsf{X}\mathsf{f}\mathsf{e}\_[\mathsf{f}^{\mathsf{f}}\mathsf{f}\mathsf{X}\_\mathsf{E}\mathsf{f}\mathsf{o}\_[,\dot{\mathsf{L}},\dot{\mathsf{l}}`\mathsf{E}\_\mathsf{M}\check{\mathsf{Z}}\check{\mathsf{X}}, \delta\mathsf{ON}/\mathsf{O}\mathsf{F}\mathsf{F}, \mu, \ddot{\mathsf{U}}, \cdot\_\mathsf{B}\mathsf{f}\mathsf{X}\mathsf{f}\mathsf{e}\_[\mathsf{f}^{\mathsf{f}}\mathsf{f}\mathsf{X}\_\mathsf{E}\mathsf{f}\mathsf{o}\_[,\dot{\mathsf{L}},\dot{\mathsf{L}}`\mathsf{E}\_\mathsf{M}\check{\mathsf{M}}\check{\mathsf{M}}, \mathbf{\mathsf{L}}] \\ & \_\mathsf{E}\mathsf{f}\mathsf{o}\_[,\dot{\mathsf{E}},\dot{\mathsf{l}}`\check{\mathsf{E}}\_\mathsf{M}\check{\mathsf{Z}}\check{\mathsf{X}}, \delta\mathsf{O}, \mathcal{A}\mathsf{E}\mathsf{f}\mathsf{e}\mathsf{f}``\mathsf{f}\mathsf{L}\_[\_\mathsf{E}\mathsf{f}\mathsf{p}\mathsf{f}\mathsf{b}\mathsf{f}\mathsf{h}, \dot{\mathsf{N}}\mathsf{u}\mathsf{m}, \mathsf{Lock}\_\mathsf{O}`, \delta^{\mathsf{a}}\bullet\backslash{\mathsf{X}}], \delta, \delta, \mathsf{U}, \cdot\_\mathsf{B} \\ & \_\mathsf{E}\mathsf{f}\mathsf{o}\_[,\dot{\mathsf{E}},\dot{\mathsf{I}}`\check{\mathsf{E}}\_\mathsf{M}\check{\mathsf{M}}\check{\mathsf{Z}}, \delta, \mathsf{A}\mathsf{E}\mathsf{f}\mathsf{e}\mathsf{f}``, \mathsf{I}'] \\ & \mathsf{E}\mathsf{f}\mathsf{o}\_[,\dot{\mathsf{E}},\dot{\mathsf{I}}`\mathsf{C}] \\ & \mathsf{E}\mathsf{f}\mathsf{o}\_[,\dot{\mathsf{E}},\dot{\mathsf{I}}`\mathsf{C}] \\ & \mathsf{E}\mathsf{f}\mathsf{o}\_[,\dot{\mathsf{E}},\dot{\mathsf{I}}`\mathsf{C}] \\ & \_\mathsf{E}\mathsf{f}\mathsf{o}\_[,\dot{\mathsf{E}},\dot{\mathsf{I}}`\mathsf{C}] \\ & \mathsf{E}\mathsf{f}\mathsf{o}\_[,\dot{\mathsf{E}}] \\ & \mathsf{E}\mathsf{f}\mathsf{o}\_[,\dot{\mathsf{E}}] \ & \mathsf{E}\mathsf{o}\_[,\dot{\mathsf{E}]} \ & \mathsf{E}\mathsf{o}\_[,\dot{\mathsf{E}]} \ & \mathsf{E}\mathsf{o}\_[,\dot{\mathsf{E}]} \ & \mathsf{E}\mathsf{f}\mathsf{o}\_[,\dot{\mathsf{E}]} \ & \mathsf{E}\mathsf{o}\_[,\dot{\mathsf{E}]} \ & \mathsf{E}\mathsf{o}\_[,\dot{\mathsf{E}]} \ & \mathsf{E}\mathsf{o}\_[,\dot{\mathsf{E}]} \ & \mathsf{E}\mathsf{o}\_[,\dot{\mathsf{E}]} \ & \mathsf{E}] \ & \mathsf{E}\mathsf{o}\_[,\dot{\mathsf{E}]} \ & \mathsf{E}\mathsf{o}\_[,\dot{\mathsf{E}]} \ & \mathsf{E}\mathsf{o}\_[,\dot{\mathsf{E}]} \ & \mathsf{E}] \ & \mathsf{E}\mathsf{o}\_[,\dot{\mathsf{E}]} \ & \mathsf{E}] \ & \mathsf{E}\mathsf{o}\_[,\dot{\mathsf{E}]} \ & \mathsf{E}] \ & \mathsf{E}\mathsf{o}\_[,\dot{\mathsf{E}]} \ & \mathsf{E}] \ & \mathsf{E}\mathsf{o}\_[,\dot{\mathsf{E}]} \ & \mathsf{E}] \ & \mathsf{E}\mathsf{o}\_[,\dot{\mathsf{E}]} \ & \mathsf{E}] \ & \mathsf{E}[\mathsf{e}] \ & \mathsf{E}[\mathsf{e}] \ & \mathsf{E}] \ & \mathsf{E}[\mathsf{e}] \ & \mathsf{E}[\mathsf{e}] \ & \mathsf{E}] \ & \mathsf{E}[\mathsf{e}] \ & \mathsf{E}] \ & \mathsf{E}[\mathsf{e}] \ & \mathsf{E}[$$

# [[\Ý'è]f[]fjf...[[,ÌfRf}f"fh

 $\begin{array}{l} \underline{\hat{E}} & \underline{M} & \underline{\hat{Y}} \underline{\hat{e}} (\underline{P}) \dots \\ \underline{ftf} & \underline{ftf} \underline{ff} \underline{fg} \dots \\ \underline{fff} & \underline{ff} \underline{ff} \underline{ff} \underline{ff} \underline{ff} \underline{ff} \underline{ff} \underline{ff} \underline{ff} \underline{ff} \underline{ff} \underline{ff} \underline{ff} \underline{ff} \underline{ff} \dots \\ \underline{\bullet} & \underline{ff} \underline{ff}$ 

# [′Ê□M]f□fjf...□[,ÌfRf}f"fh

f[]fOfCf"(I) f[]fOfAfEfg(O) fufŒ[][fN(C) ‰ñ[]ü<[]§fŠfZfbfg(R) "úŒoMIX,Ö,Ìf□fOfCf",ð□s,¢,Ü,· "úŒoMIX,©,çf□fOfAfEfg,µ,Ü,· fufŒ□[fN□EfR□[fh,ð'—□M,µ,Ü,· 'Ê□M‰ñ□ü,ð<□§"I,ÉfŠfZfbfg,µ,Ü,·

### [fEfCf"fhfE]f□fjf...□[,ÌfRf}f"fh

### [fwf<fv]f[]fjf...[[,ÌfRf}f"fh

–ÚŽŸ(C) fwf‹fv,ÌŽg,¢∙û(H) fo□[fWf‡f"□î∙ñ(A)... flf"f‰fCf"□Efwf‹fv,Ì–ÚŽŸ,ð•\ަ,μ,Ü,· flf"f‰fCf"□Efwf‹fv,ÌŽg,¢•û,ð•\ަ,μ,Ü,· MIX NAV,Ìfo□[fWf‡f",ð•\ަ,μ,Ü,·

### fAf"fhfD(U)

<@"∖,µ,Ü,¹,ñ

#### **∏Ø,èŽæ,è(T)**

 $\label{eq:started_started_st$ 

fVf‡[[fgf]fbfg[]F[CTRL]+[X]
#### fRfs[[(C)

 $\label{eq:started_started_st$ 

fVf‡[[fgf]fbfg[]F[CTRL]+[C]

#### "\,è•t,⁻(P)

$$\label{eq:started_fnf} \begin{split} & fNf \check{S} fbfvf \{ \Box [fh, \dot{I}^{*} \dot{a} - e, \check{\delta} fJ \Box [f \backslash f < \hat{E}^{'} u, \dot{E}^{'} \dot{a}^{*} \ddot{u}, \mu, \ddot{U}, \Box BfNf \check{S} fbfvf \{ \Box [fh, \dot{E}^{'} \dot{a}^{*} \dot{u}, \dot{a}^{*} \dot{u}, \dot{a}^{*} \dot{u}, \dot{a}^{*} \dot{a}^{*} \dot{$$

fVf‡[[fgf]fbfg[]F[CTRL]+[V]

# <u>,</u>•,×,Ä,ðʻl'ð

•¶[]''S'Ì,ð'l'ð,µ,Ü,·[]B

fVf‡[[fgf]fbfg[]F[CTRL]+[A]

#### <u>^</u>ø—p•¶Žš•t,«fRfs<u></u>[

 $\label{eq:shifts} \begin{array}{l} \label{eq:shifts} (l`\delta,\mu,_2 \bullet \P\check{Z}\check{S}-\check{n},\check{I}\check{S}e]s,\check{I}] & & & & & \\ p \bullet , ] i > ] j, \delta, \hat{A}, \bar{}, \check{A}fNf\check{S}fbfvf \{ ] [fh,\acute{E}fRfs] [,\mu,\ddot{U},\cdot] B \bullet \P\check{Z}\check{S}-\check{n}, ^{a}(I'\delta, ^{3}, \hat{e}, \ddot{A}, \mbox{\boldmath${\sc h}$}, \mbox{\boldmath${\sc h}$}, \m$ 

^ø—p•¶Žš•t,«"∖,è•t,⁻

 $fNf \tilde{S} fbfvf{[[[fh,]]"a} = e, \delta \tilde{S} e[]s, \tilde{I}[] æ"a], \tilde{E}^{a} = p \bullet , []i>[]j, \delta, A, \bar{A}, \tilde{I}][[f] f^{\hat{E}'u, \tilde{E}'} = \tilde{I}, \tilde{I}, \tilde{I}$ 

<u>^ø—p•¶Žš•t,«fRfs[[[^"\,è•t,</u>

'l'ð,μ,½•¶Žš—ñ,ÌŠe[]s,Ì[]æ"ª,É^ø—p•,,[]i>[]j,ð,Â,¯[]A,½,¾,¿,ÉfJ[][f\ f<^Ê'u,É'}"ü,μ,Ü,·[]B•¶Žš—ñ,ª'l'ð,³,ê,Ä,¢,È,¢,Æ,«,Í[]A,±,ÌfRf}f"fh,ÍŽg p,Å,«,Ü,¹,ñ[]B fNfŠfbfvf{[][fh,Ö,͕ۊÇ,³,ê,Ü,¹,ñ[]B

# •¶Žš—ñ'}"ü(l)

fVf‡[[fgfJfbfg[]F[CTRL]+[1]]`[CTRL]+[2]

## "ú•t'}"ü

fJ□[f\f<^Ê'u,É□¡"ú,Ì"ú•t,ðyy/mm/dd,ÌŒ`Ž®,Å'}"ü,μ,Ü,·□B

## Žž<u>□</u>['}"ü

\_\_\_\_\_ fJ□[f\f<^Ê'u,ÉŒ»□Ý,ÌŽž□□,ðhh:mm:ss,ÌŒ`Ž®,Å'}"ü,μ,Ü,·□B fAfhfŒfX' ^ø—p...

′Ê□M□Ý'è

fz□[f€fpflf<,Ì'Ê□M□Ý'èf{f^f",ð‰Ÿ,·,Ì,Æ"⁻,¶,Å,·□B

### <u>ftfHf"fg</u>

´Ê□M∙¶□',ÌftfHf"fg,ð□Ý'è,μ,Ü,·□B

### <u>fffBfŒfNfgfŠ</u>

´Ê□Mf□fO,ÌfffBfŒfNfgfŠ,¨,æ,Ñf\_fEf"f□□[fhftf@fCf<,ÌfffBfŒfNfgfŠ,ð□Ý'è,μ,Ü,·□B

•¶Žš—ñ"o<sup>~</sup>^

"C^Ó,Ì•¶Žš—ñ,ð9Ží—Þ,Ü,Å"o~^,μ,Ü,·□B"o~^,³,ê,½•¶Žš—ñ,Í□A[•Ò□W]f□fjf... □[,Ì[•¶Žš—ñ'}"ü]fRf}f"fh,ðŽg,Á,Ä□A'Ê□M•¶□',É'}"ü,·,é,±,Æ,ª,Å,«,Ü,·□B

### fAfhfŒfX'

#### Num Lock

fJ□[f\f<□^‰üfy□[fW"™,ÌfL□[,ð□"Žš"ü—Í—p,Ìfef"□EfL□[,Æ,µ,ÄŽg,¤ ,æ,¤f□fbfN,·,é<@"\,Å,·□B□uNum Lock□vfL□[,ð‰Ÿ,µ,Ü,·□B

# ‰ï<**cf{f^f**"

$$\label{eq:starset} \begin{split} & |@fz[[f \in fpflf <, l]u & |``cc[]vf \{f^f``, \deltafNf \\ SfbfN, \cdot, \acute{e}, & |``ccfEfCf``fhfE, \\ a < |``cfEfCf``fhfE, \\ a < |``cfEfCf``fhfE, \\ a < |``cfEfCf``fhfE, \\ a < |``cfEfCf``fhfE, \\ a < |``cfEfCf``fhfE, \\ a < |``, \\ a < |``, \\ a < |``, \\ a < |``, \\ a < |``, \\ a < |``, \\ a < |``, \\ a < |``, \\ a < |``, \\ a < |``, \\ a < |``, \\ a < |``, \\ a < |``, \\ a < |``, \\ a < |``, \\ a < |``, \\ a < |``, \\ a < |``, \\ a < |``, \\ a < |``, \\ a < |``, \\ a < |``, \\ a < |``, \\ a < |``, \\ a < |``, \\ a < |``, \\ a < |``, \\ a < |``, \\ a < |``, \\ a < |``, \\ a < |``, \\ a < |``, \\ a < |``, \\ a < |``, \\ a < |``, \\ a < |``, \\ a < |``, \\ a < |``, \\ a < |``, \\ a < |``, \\ a < |``, \\ a < |``, \\ a < |``, \\ a < |``, \\ a < |``, \\ a < |``, \\ a < |``, \\ a < |``, \\ a < |``, \\ a < |``, \\ a < |``, \\ a < |``, \\ a < |``, \\ a < |``, \\ a < |``, \\ a < |``, \\ a < |``, \\ a < |``, \\ a < |``, \\ a < |``, \\ a < |``, \\ a < |``, \\ a < |``, \\ a < |``, \\ a < |``, \\ a < |``, \\ a < |``, \\ a < |``, \\ a < |``, \\ a < |``, \\ a < |``, \\ a < |``, \\ a < |``, \\ a < |``, \\ a < |``, \\ a < |``, \\ a < |``, \\ a < |``, \\ a < |``, \\ a < |``, \\ a < |``, \\ a < |``, \\ a < |``, \\ a < |``, \\ a < |``, \\ a < |``, \\ a < |``, \\ a < |``, \\ a < |``, \\ a < |``, \\ a < |``, \\ a < |``, \\ a < |``, \\ a < |``, \\ a < |``, \\ a < |``, \\ a < |``, \\ a < |``, \\ a < |``, \\ a < |``, \\ a < |``, \\ a < |``, \\ a < |``, \\ a < |``, \\ a < |``, \\ a < |``, \\ a < |``, \\ a < |``, \\ a < |``, \\ a < |``, \\ a < |``, \\ a < |``, \\ a < |``, \\ a < |``, \\ a < |``, \\ a < |``, \\ a < |``, \\ a < |``, \\ a < |``, \\ a < |``, \\ a < |``, \\ a < |``, \\ a < |``, \\ a < |``, \\ a < |``, \\ a < |``, \\ a < |``, \\ a < |``, \\ a < |``, \\ a < |``, \\ a < |``, \\ a < |``, \\ a < |``, \\ a < |``, \\ a < |``, \\ a < |``, \\ a < |``, \\ a < |``, \\ a < |``, \\ a < |``, \\ a < |``, \\ a < |``, \\ a < |``, \\ a < |``, \\ a < |`, \\ a < |`, \\ a < |`, \\ a < |`, \\ a < |`, \\ a < |`, \\ a < |`, \\ a < |`, \\ a < |`, \\ a < |`, \\ a < |`, \\ a < |`, \\ a < |`, \\ a < |`, \\ a < |`, \\ a < |`, \\ a < |`, \\ a < |`, \\ a < |`, \\ a < |`, \\ a < |`, \\ a < |`, \\ a < |`, \\ a <$$

 $\frac{\%i \cdot cfEfCf"fhfE,I]]]_{}}{\%i \cdot cfEfCf"fhfE,If{f^f"(]È_aC`)}}$  $\frac{\%i \cdot cfEfCf"fhfE,If{f^f"('S \cdot @'')})}{\%i \cdot cfEfCf"fhfE,If{f^f"('S \cdot @''))}}$ 

# %oï<cfEfCf"fhfE,Ì□\□¬

| -                                                      |                                         | 電子会議                                                                                                    |                                                            |                        | -                    | ×                     |
|--------------------------------------------------------|-----------------------------------------|----------------------------------------------------------------------------------------------------|------------------------------------------------------------|------------------------|----------------------|-----------------------|
| ▶ 未設設み出し 💼 参加会議                                        | - 5村3内 >                                | - 決を読む                                                                                                    | 「五人七十ジ」                                                    | Mo                     | 18 🧰 水ームパネル          |                       |
|                                                        |                                         |                                                                                                    |                                                            |                        |                      |                       |
|                                                        |                                         |                                                                                                    |                                                            |                        |                      |                       |
|                                                        |                                         |                                                                                                    |                                                            |                        | Γ                    | 1                     |
|                                                        |                                         |                                                                                                    |                                                            |                        |                      |                       |
|                                                        |                                         |                                                                                                    |                                                            |                        |                      |                       |
|                                                        |                                         |                                                                                                    |                                                            |                        |                      |                       |
|                                                        |                                         |                                                                                                    |                                                            |                        |                      |                       |
|                                                        |                                         |                                                                                                    |                                                            |                        |                      |                       |
|                                                        |                                         |                                                                                                    |                                                            |                        |                      |                       |
|                                                        |                                         |                                                                                                    |                                                            |                        |                      |                       |
|                                                        | <i>i</i> / <sup>0</sup> 5               |                                                                                                    |                                                            |                        |                      |                       |
| ∐@‰I <cfefcf"fhfe<br>f∫f≏f"□⊑f⊂fčf∧Å□</cfefcf"fhfe<br> | ∴,I'ā,«,,R,<br>∧Žc ò O                  | A,IfGfSf/                                                                                                    | 4,E∙ª,©,ë<br>∧ í£∨£,£č£l                                   | ,A,¢,U,·∐<br>hfafa⊡[_Å | B,P,A,I<@<br>Žd⊡Ø c  |                       |
| J{J J ∐⊏JGJSJA,A∐<br>¼fGfŠfΔ Æf⊡fbf7□                  | AZC,e,Q<br>[fW⊓FfG                      | ,Α,IJΟJΟJ.<br>fŠfΔ Δ ·Γ                                                                                            | A,IJ∧JVJ⊃JI<br>ìR                                          | ojgjo∐[,A              | ı∠u∐ø,ç,e            | 2,72700IC-            |
| /⊈/G/S/2⊡/////////////////////////////////             | É.Í⊓u‰i                                 | i <c-¼⊓e•< th=""><th>,₽<br/>•ª‰È‰ï-</th><th>.¼<b>∩∨.Æ</b>∩</th><th>u-¢"Cf⊓f</th><th>bfZ⊓[fW⊓″⊓v.ª∙\</th></c-¼⊓e•<> | ,₽<br>•ª‰È‰ï-                                              | .¼ <b>∩∨.Æ</b> ∩       | u-¢"Cf⊓f             | bfZ⊓[fW⊓″⊓v.ª∙\       |
| ަ,³,ê,Ü, □B,±,ÌfGf                                     | ŠfA,É∙∖Ž                                | ¦,³,ê,Ä,¢                                                                                                    | ,é‰ï <c-½< th=""><th>ı∏E∙ª‰È</th><th></th><th></th></c-½<> | ı∏E∙ª‰È                |                      |                       |
| ¼,ðf_fuf<□EfNfŠfb                                      | ſŇ, ·, é, ±,                            | Æ,ÅŽw'è                                                                                                    | e,μ,½‰ï‹α                                                  | E∎eª‰e                 | ȉï,ÉŽQ               | ‰Á,Å,«,Ü,· <u>∏</u> B |
| Ū@lŪtplZ□[tw□Eto                                       | SfSfA,É,Í                               | Še‰ï‹c,                                                                                                    | ©,ç"Ç,Ý <u>∏</u> o                                         | o,μ,½f⊡fk              | ofZ∏[fW,ª            | •/                    |
| Z¦,³,ë,U,·∐B <u>f</u> ∐fbfZ[<br>% ïvef⊑fCf"fhf⊑ Ìf [   | <u>∥</u> †W,I"Ç,<br>₊∧₊,⊓; x            | Y∐o,µ,ES<br>žo⊓∕⊑ u                                                                                                | oO,μ,Α,Ι∐ι[<br>Ä 3/, 3 d⊓                                  |                        |                      |                       |
| ‱KCJEJCJ JNJE,IJ{<br>□@%-ï/c 1/4fCfŠfA                 | j j ∐j,0.<br>/⊑f⊓fbf7                   | ∠Q∐Æ,µ,<br>⊓[f\M□⊑fi                                                                                               | A,,7⁄4,°,⊈∐<br>⊂fčf∧ ǎ∙a                                   | D<br>G                 | Šfhfa⊓Efa            | Ŋ□[ ĺ^líl"@%₊"\       |
| Å ·□Bf}fFfX Åfhf%                                      | ,Æj∐j0j∠<br>‰fbfO · é                   | ⊔⊔」₩⊔∟」<br>ゝ́+ÆÅ•                                                                                                  | ajsj⊼,0°-<br>⊴Š″äð•Ï                                       | , ,∈j∧jvj.<br>⊓X Å « Ü | JJJJJUJU⊔JU<br>I ∙⊟B | J∐[,I U ₪ /00A (      |
| ,,,,,,,,,,,,,,,,,,,,,,,,,,,,,,,,,,,,,,,                | ,,,,,,,,,,,,,,,,,,,,,,,,,,,,,,,,,,,,,,, | -, _, _, _, (                                                                                                    | 2,, 4,0 1                                                  |                        | ,                    |                       |
| ∏@f{f^f"fGfŠfA,Í,(                                     | QŽí—Þ,Ìf                                | TfCfY,ðŽ                                                                                                    | ∐,Á,Ä,¢,Ü                                                  | ,·∏B,P,Â,              | Í—Ç,-                |                       |
| Žg,¤f{f^f",¾,¯,ð•                                      | À,×,½Œ                                  | `Ž®,Å∏∕                                                                                                    |                                                            | ŴfGfŠfÁ                | ,ð∐Ĺ,Žæ,             | é,±                   |

,Æ,ª,Å,«,Ü,·□B,à,¤,P,Â,ĺ,·,×,Ä,Ìf{f<sup>^</sup>f",ð̃"z′u,µ,½Œ`Ž®,Å□A,± ,Ì,Q,Â,Ìf{f<sup>f</sup>f"fGfŠfA,Í<u>MOREf{f<sup>^</sup>f"</sup>,</u>Å□Ø,è'Ö,¦,é,±,Æ,ª,Å,«,Ü,·□B

# ‰ï<cfEfCf"fhfE,Ìf{f^f"(□È—ªŒ`)

| -                        |           |                 | 電子会議    |                       |               |
|--------------------------|-----------|-----------------|---------|-----------------------|---------------|
| ➡ 未経統為出し                 | - 西田会籍    | 🕒 入会/訓会         | □ 名前順   |                       | More 🏦 ホームパネル |
| < 前を読む                   | > m5:50   | <u></u> π722_57 | 「国内バオ先」 | (D0800721) € 2707a 0. |               |
| NI 6号指定                  |           |                 | 목국 급    | mir él, Bi,           |               |
|                          |           |                 |         |                       |               |
|                          |           |                 |         |                       |               |
|                          |           |                 |         |                       |               |
|                          |           |                 |         |                       |               |
|                          |           |                 |         |                       | -             |
|                          |           |                 |         |                       |               |
|                          |           |                 |         |                       |               |
|                          |           |                 |         |                       |               |
|                          |           |                 |         |                       |               |
|                          |           |                 |         |                       |               |
|                          |           |                 |         |                       |               |
|                          |           |                 |         |                       |               |
|                          |           |                 |         |                       | •             |
| <br>                     | Ý⊓o uf{f^ |                 |         |                       |               |
| <u>ψ ᢏ ᢏ,</u><br>žο0/ λ0 |           | <u> </u>        |         |                       |               |

 $\frac{\mathring{Z}Q}{\mathring{W}} \stackrel{\land}{A} \stackrel{\land}{\otimes} \stackrel{\land}{\circ} \stackrel{\circ}{cf} \stackrel{f}{f} \stackrel{f}{f} \stackrel{\circ}{f} \stackrel{\circ}$ 

# %%;<cfEfCf"fhfE,Ìf{f^f"('S<@"\)

| -                                                            |                                                                      |                  | 電子会議     |              |         |               |
|--------------------------------------------------------------|----------------------------------------------------------------------|------------------|----------|--------------|---------|---------------|
| ● 未経結み出し                                                     | 📄 菱加金糖                                                               | 🐚 λ 👷 / il 😤     | □ 名前順    |              |         | More 🏦 ホームパネル |
| - 「「前を読む」                                                    | > 第2500                                                              | <u>2</u> π792 34 | _◎ D.八开先 | 1908/07204   | 27024 0 |               |
|                                                              | - 裕·帝…                                                               |                  |          | ing dit, BA, |         |               |
|                                                              |                                                                      |                  |          |              |         |               |
|                                                              |                                                                      |                  |          |              |         |               |
|                                                              |                                                                      |                  |          |              |         |               |
|                                                              |                                                                      |                  |          |              |         | •             |
|                                                              |                                                                      |                  |          |              |         |               |
|                                                              |                                                                      |                  |          |              |         |               |
|                                                              |                                                                      |                  |          |              |         |               |
|                                                              |                                                                      |                  |          |              |         |               |
|                                                              |                                                                      |                  |          |              |         |               |
|                                                              |                                                                      |                  |          |              |         |               |
| L                                                            |                                                                      |                  |          |              |         | +             |
| <u>-¢"Ç"Ç,Ý</u>                                              | ∕∐o,µf{f^                                                            | ` <u>f"</u>      |          |              |         |               |
| <u>ŽQ‰Á%</u>                                                 | <mark>‰ï<cf{f^f< mark=""></cf{f^f<></mark>                           |                  |          |              |         |               |
| <u>ҟ䕸^</u>                                                   | <u>'Þ‰ïf{f′</u>                                                      | <u>`f"</u>       |          |              |         |               |
| <u>-¼'O∏‡f</u>                                               | <u>{f^f"</u>                                                         |                  |          |              |         |               |
| <u>'O,ð"Ç,Þ</u>                                              | <u>f{f^f"</u>                                                        |                  |          |              |         |               |
| <u>ZY,ð"Ç,Þ</u>                                              | <u>of{f^f"</u>                                                       |                  |          |              |         |               |
| <u>Œ³f∏fbfZ</u>                                              | <u> [fW]Ef</u>                                                       | { <u>f^f"</u>    |          |              |         |               |
| <u>fRf∏f"fg</u> [                                            | ]æf{f^f"                                                             |                  |          |              |         |               |
| <u>•E,IfRf∏f</u>                                             | "fg∏Ef{f′                                                            | <u>^f"</u>       |          |              |         |               |
| <u>fŒfWf</u> ⊡[                                              |                                                                      |                  |          |              |         |               |
|                                                              |                                                                      |                  |          |              |         |               |
| <u>″O∏†Zw'</u>                                               | <u>èf{f^f"</u>                                                       |                  |          |              |         |               |
| <u>"O∏†Zw'</u><br>ŒŸ∏õf{f                                    | èf{f^f"                                                              |                  |          |              |         |               |
| <u>"O∏†Zw'</u><br>ŒŸ∏õf{f<br><u>"Œ¾f{f</u>                   | èf{f^f"<br>^f"<br>^f"                                                |                  |          |              |         |               |
| <u>"O∏†Zw'</u><br>ŒŸ∏õf{f<br>"Œ¾f{f<br>fRf∏f"fg[             | <u>èf{f^f</u> "<br><u>`^f"</u><br>` <u>f"</u><br>] <u>Ef{f^f"</u>    |                  |          |              |         |               |
| <u>"O</u> ∏†Zw'<br>ŒŸ∏õf{f<br>"Œ¾f{f<br>fRf∏f"fg[<br>MOREf{j | <u>èf{f^f</u><br><u>`^f"</u><br>` <u>`f"</u><br>]Ef{f^f"<br>]Ef{f^f" |                  |          |              |         |               |

## -¢"Ç"Ç,Ý<u></u>]o,µf{f^f"

### ŽQ‰Á‰ï<cf{f^f"

<u>"ü‰ï∏^'Þ‰ïf{f^f"</u>

### -¼'O□‡f`fFfbfNf{fbfNfX

 $\Box @f`fFfbfN, \cdot, \acute{e}, \pounds @i'c-\frac{1}{4}, ð-\frac{1}{4}'O\Box \ddagger, \acute{E} \bullet \grave{A}, \times \bullet \ddot{I}, \ddagger, \ddot{U}, \cdot \Box B$ 

### 'O,ð"Ç,Þf{f^f"

\_\_\_\_\_ ]@Œ»[Ý"Ç,ñ,Å,¢,éf[]fbfZ[[fW,Ì,P,'O,ð"Ç,Ý[]o,μ,Ü,·[]B

### ŽŸ,ð"Ç,Þf{f^f"

Œ³f□fbfZ□[fW□Ef{f^f"

[]@Œ»[]Ý"Ç,ñ,Å,¢,éf[]fbfZ[][fW,ªfRf[]f"fg,ÌŽž[]AŒ³,É,È,Á,Ä,¢ ,é[]ifRf[]f"fg,ð•t,⁻,ç,ê,½[]jf[]fbfZ[][fW,ð"Ç,Ý[]o,μ,Ü,·[]B fRf[]f"fg[]æf{f^f"

□@Œ»□Ý"Ç,ñ,Å,¢,éf□fbfZ□[fW,ÉfRf□f"fg,ª•t,¯,ç,ê,Ä,¢ ,鎞□A•t,¯,ç,ê,½fRf□f"fgf□fbfZ□[fW,ð"Ç,Ý□o,μ,Ü,·□B

### •Ê,ÌfRf[]f"fg[Ef{f^f"

$$\label{eq:constraint} \begin{split} & []@ \textcircled{\baselinewidth} @ \textcircled{\baselinewidth} @ \textcircled{\baselinewid$$

### <u>fŒfWf□□Ef{f^f"</u>

Œ»□Ý"Ç,ñ,Å,¢,éf□fbfZ□[fW,Ì′<sup>~</sup>ŽÒ,ÌfŒfWf□,ð•\ަ,μ,Ü,·□B fŒfWf□•\ަfEfCf"fhfE "Ô□†Žw'èf{f^f"

"Á'è,Ì"Ô□†,ðŽw'è,μ,Äf□fbfZ□[fW,ð"Ç,Ý□o,μ,Ü,·□B f□fbfZ□[fW"Ô□†Žw'èf\_fCfAf□fO ŒŸ<u></u>lõf{f^f"

‰ï<cf□fbfZ□[fW,ðŒŸ□õ,μ,Ü,·□B <u>f□fbfZ□[fWŒŸ□õf\_fCfAf□fO</u>

### "Œ¾**f{f^f**"

Œ»[]Ý,̉ï<c,É[]V,½,Éf[]fbfZ[][fW,ð[]',,½,ß,É[]A<u>"Œ¾fEfCf"fhfE</u>,ð•\ަ,μ,Ü,·[]B

### fRf[]f"fg]Ef{f^f"

### MOREf{f^f"

□@f{f^f"fGfŠfA,ÌfTfCfY(□È—ªŒ`/'S<@"\),ð□Ø,è'Ö,¦,Ü,·□B
## "dŽq‰ï<c∏î∙ñfEfCf"fhfE

| -        |             |       |   | 電子会議設定                         | - |
|----------|-------------|-------|---|--------------------------------|---|
| 0        | 入金          | 🗅 iii | ÷ | 🛕 ホームパネル                       |   |
| 6        | academy     |       |   | 教育関係機関が開催するもの                  | • |
|          | amuseme     | nt    |   | 趣味に関するもの                       |   |
|          | application | Π     |   | パソコン利用に関するもの                   |   |
| 0        | beginner    |       |   | 初心者のためのもの                      |   |
| 1-6      | ) learn     |       |   | MIXの使用法の自習用会議                  |   |
| 1 - 6    | ù try       |       |   | 書き込み練習会議                       |   |
|          | ) welcom    | e.cc  |   | shigekoの入門コンピュータ会議、テーマは「日常茶飯事」 |   |
|          | communic    | ation |   | コンピュータと通信に関するもの                |   |
| Þ        | culture     |       |   | 一般教養に関するもの                     |   |
| þ        | event       |       |   | 展示会やイベントに関するもの                 |   |
| Þ.       | game        |       |   | ゲームに関するもの                      |   |
|          | gateway     |       |   | 日経M Xと接続している他ネットに関するもの         |   |
| <u>6</u> | graphics    |       |   | グラフィックに関するもの                   |   |
|          | ibm         |       |   | IBM系PCに関するもの                   |   |
| p.       | informatic  | n (   |   | 日経M ×による情報提供                   |   |
|          | kensetsu    |       |   | 建築や土木などに関するもの                  |   |
|          | language    |       |   | コンピュータ言語に関するもの                 |   |
| <u></u>  | laptop      |       |   | laptop機に関するもの                  | * |

□@"dŽq‰ï‹c□î•ñfEfCf"fhfE,ĺ□Å□‰,É•\ަ,³,ê,½Žž,É□A"úŒo,ĺ,h,w,©,ç‰ï‹c,Ì^ê ——fŠfXfg,ð"Ç,Ý□o,µ,Ä•\ަ,µ,Ü,·□B

$$\label{eq:spinor} \begin{split} & []@, & , \hat{e}, \hat{l}_4, \hat{e}, \hat{l} & \sim (f]fefSfŠ \bullet \hat{E}, \acute{E} \bullet \hat{e} & \to \hat{P}, \hat{s}, \hat{e}, \ddot{A}, \varphi \\ & , \ddot{A} []AftfHf \cdot f_{B} f ] [[fN, \delta f_fuf \cdot ]]EfNfŠfbfN, \cdot , \acute{e}, \pounds & \sim (f_4, \hat{e} \bullet (f_4, \hat{e} \bullet ($$

<u>"ü‰ïf{f^f"</u> <u>'Þ‰ïf{f^f"</u> fz□[f€fpflf<□Ef{f^f" "ü‰ïf{f^f"

\_\_\_\_\_\_ [@'l'ð,μ,½‰ï‹c[]ifNfŠfbfN,μ,Ä"½"],³,¹,½‰ï‹c[]j,Ö,Ì"ü‰ïŽè'±,«,ð[]s,¢ ,Ü,·[]B^ÈŒã,±,̉ï‹c,͉ï‹cfEfCf"fhfE,Ì[]u–¢"Ç"Ç,Ý[]o,μ[]v[]uŽQ‰Á ‰ï‹c[]vf{f^f",Ì'Î[]Û,Æ,È,è,Ü,·[]B **'Þ‰ïf{f^f"** 

# *fŒfWf*□•\ަ*fEfCf"fhfE*

| - ユーザー情報                                              | -        |
|-------------------------------------------------------|----------|
|                                                       | ▲ ホームパネル |
| 日経MIX専用ナビゲータ「MIX NAV for Windows 3.1」の                | <b>+</b> |
| サポートを行うためのニックネームです。現在宮葉準備<br>中です。 。                   | -        |
| + () 0 _0_                                            |          |
|                                                       |          |
|                                                       |          |
|                                                       |          |
|                                                       |          |
|                                                       |          |
|                                                       |          |
|                                                       |          |
|                                                       |          |
|                                                       |          |
|                                                       |          |
|                                                       | •        |
| ]]@"úŒo,I,h,w‰ï^õ,IfŒfWf[],ð•\Z¦,·,éfEfCf"fhfE,Å,·[]B |          |

### f\_fbfZ\_[fW"Ô\_†Žw'èf\_fCfAf\_f0

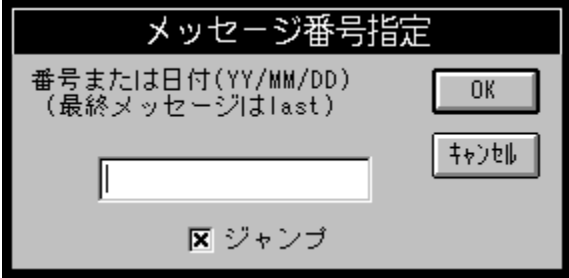

$$\label{eq:linear_strain} \begin{split} & \square @ \% \cite{Cf} f \cite{A} \cite{Cf} f \cite{Cf} f \cite{Cf$$

¢"Çf□fbfZ□[fW"Ô□†□j□C,»,μ,Ä\*.\*□i'¼'O,É"Ç,ñ,¾f□fbfZ□[fW"Ô□†□j,Ì□‡Œv,SŽí— Þ,Å,·□B

f`fFfbfNf{fbfNfX□ufWfff"fv,·,é□v

$$\label{eq:starset} \begin{split} & []@,\pm,lf`fFfbfNf{fbfNfX,ð,n,m,É,\mu,Ä,``,,ÆŽw'è,\mu,½"Ô[]+,l"r'+,É, ,é,·,×,Ä,lf[]fbfZ[] [fW,ð"Ç,Ý"ò,l,\mu,Ü,·[]B,n,m,É,È,Á,Ä,¢,È,¢[]ê[]‡,l"r'+,lf[]fbfZ[][fW,l"Ç,Ý"ò,l,³,ê,_][C, ,Æ,Å[]‡,É"Ç,ÞŽ-,ª,Å,«,Ü,·[]B \end{split}$$

### f\_fbfZ\_[fWŒŸ\_0f\_fCfAf\_f0

| メッセージ検索                       |
|-------------------------------|
| 番号が                           |
| <b>±</b> から                   |
| まで                            |
| ● 通常のメーセージを対象に                |
| ○ バイナリファイルが添付されているメゥセージだけを対象に |
| ○ バイナリファイルが添付されているメゥセージをさがす   |
| を さがす                         |
| 検索開始 キャンセル                    |

ŒŸ<u>□</u>õ″Í^Í

$$\begin{split} & \textcircled{C}^{\circ} \label{eq:constraint} \tilde{C}^{\circ} \label{eq:constraint} \tilde{C}^{\circ} \label{eq:constr$$

[]`,©,Ç

ŒŸ□õŠJŽnf□fbfZ□[fW"Ô□†,ðŽw'è,μ,Ü,·□B"ĺ^ĺŽw'è,ª"ú•t,Ì□ê□‡,É,ĺ"NŒŽ "ú,ÌŒ`Ž®,Å"ú•t,ðŽw'è,μ,Ü,·□B

□`,Ü,Å

ŒŸ□õ□I—¹f□fbfZ□[fW"Ô□†,ðŽw'è,μ,Ü,·□BŽw'è•û-@,ÍŒŸ□õŠJŽn,Æ"⁻,¶,Å,·□B

ŒŸ<u>□</u>õf,<u>□[</u>fh

 $\label{eq:product} @^{E} @^{E} @^{A} @^{A} @^{$ 

′Ê□í,Ìf□fbfZ□[fW,ð'Î□Û,É

,·,×,Ä,Ìf□fbfZ□[fW,ð'Î□Û,ÉŒŸ□õ,ð□s,¢,Ü,·□B

fofCfifŠftf@fCf<,ª"Y•t,3,ê,Ä,¢,éf[]fbfZ[][fW,ð'Î[]Û,É

fofCfifŠftf@fCf<,ªfAf^fbf`,³,ê,Ä,¢,éf□fbfZ□[fW,Ì,Ý,ð'Î□Û,ÉŒŸ□õ,ð□s,¢ ,Ü,·□B

fofCfifŠftf@fCf<,<sup>a</sup>"Y•t,<sup>3</sup>,ê,Ä,¢,éf[]fbfZ[[fW,ð,<sup>3</sup>,<sup>a</sup>,· fofCfifŠftf@fCf<,<sup>a</sup>fAf^fbf`,<sup>3</sup>,ê,Ä,¢ ,éf□fbfZ□[fW,Ì,Ý,ðfŠfXfgfAfbfv,μ,Ü,·□B,±,Ìf,□[fh,ð'l'ð,·,é,Æ□AŒŸ□õ•¶Žš —ñ,Ì"ü—ĺ,ĺ,Å,«,È,,È,è,Ü,·□B

[]`,ð'T,∙

ŒŸ□õ•¶Žš—ñ,ðŽw'è,µ,Ü,∙□B

ŒŸ∏õŠJŽn

ĒŸ□õ,ðŠJŽn,μ,Ü,·□BŒ<‰Ê,ĺ□u<u>‰ï<cf□fbfZ□[fWŒŸ□õfEfCf"fhfE</u>□v,É•\ ަ,³,ê,Ü,·□B

fLfff"fZf<□Ef{f^f"

ŒŸ̃⊡õ,ð⊡s,í, \_□Af\_fCfAf⊡fO,ð∙Â,¶,Ü,·□B

## <u>%°ï<cf`]fbfZ`[[fWŒŸ`]õfEfCf"fhfE</u>

| 1    | 会議メッセージ検索(system.news/main) 🛛 🔽 🔺                                    |
|------|----------------------------------------------------------------------|
|      | <b>創</b> ホームパネル                                                      |
| 1352 | のβ版をlistingsシステムのmixnavエリアに登録させてい                                    |
| 1352 | mixnav.exe<br>MIX NAV for Windows 3 1は以後のバージョン・アップもListings/mixnavにて |
| 1002 |                                                                      |
|      |                                                                      |
|      |                                                                      |
|      |                                                                      |
|      |                                                                      |
|      |                                                                      |
|      |                                                                      |
|      |                                                                      |
|      |                                                                      |
|      |                                                                      |
|      |                                                                      |
| L    |                                                                      |

fz□[f€fpflf<□Ef{f^f" □@fz□[f€fpflf<,ðfAfNfefBfu,É,µ,Ü,·□B

### **"Œ¾fEfCf"fhfE**

| -                   | 電子会議:発言                                                                                        | -                          |                 |
|---------------------|------------------------------------------------------------------------------------------------|----------------------------|-----------------|
| 標題                  |                                                                                                | ▲ 送信… 査ホームパネル              | 1               |
|                     |                                                                                                |                            |                 |
|                     |                                                                                                |                            |                 |
|                     |                                                                                                |                            |                 |
|                     |                                                                                                |                            |                 |
|                     |                                                                                                |                            |                 |
|                     |                                                                                                |                            |                 |
|                     |                                                                                                |                            |                 |
|                     |                                                                                                |                            |                 |
|                     |                                                                                                |                            |                 |
| ŀ                   |                                                                                                |                            |                 |
| @″Œ¾fEf             | Cf"fhfE,ĺ"dŽq‰ï‹c,É∏V,½,Èf                                                                     | []fbfZ[][fW,ð[]',«[]ž,Þ,½, | ß,ÉŽg,¢,Ü,·□B,± |
| ,ÌfEfCf"fhfE,       | ,ð•\ަ,³,¹,é,É,Í□A‰ï <cfefcf"f< td=""><td>hfE,Å[]',«[]ž,Ý[]æ,̉ï‹c,</td><td>ÉŽQ</td></cfefcf"f<> | hfE,Å[]',«[]ž,Ý[]æ,̉ï‹c,   | ÉŽQ             |
| ‰A,µ,A,©,           | .ç∐u Œ¾∐vJ{J°J,oJNJSJDJN,                                                                      | ,μ,Α,,γ4,³,¢∐Β             |                 |
| •W'è                |                                                                                                |                            |                 |
| []@[]',«[]ž,Ýj      | f[]fbfZ[][fW,Ìf^fCfgf<,ð,¢,ê,éf                                                                | ĠſŠſA,Å,∙ <u>□</u> B       |                 |
| '—[]M<br>□@●₩'À /⊑□ |                                                                                                | □ / "□≯ÝÜ.□P               |                 |
| fz⊓[f€fpflf<        | ,μ, /2jj∪j∠[jvv,0 /∞i<€,L                                                                      | .□,∾□2,1,0,.□D             |                 |
| ]@fz[[f€fpf         | flf<,ðfAfNfefBfu,É,μ,Ü,∙∏B                                                                     |                            |                 |
|                     |                                                                                                |                            |                 |

## fRf\_f"fg\_EfEfCf"fhfE

| * |
|---|
| + |
| • |
| • |
|   |
|   |
|   |
|   |
|   |
|   |
|   |
|   |
|   |
|   |
|   |
|   |
|   |
|   |

'—□M

fz□[f€fpflf<□Ef{f^f" □@fz□[f€fpflf<,ðfAfNfefBfu,É,µ,Ü,·□B

### <u>f</u>\_\_\_[f<\_Ef{f^f"

 $\frac{f \square [f < f E f C f"f h f E, ] \square \square}{f \square [f < f E f C f"f h f E, ] f < f ^ f"}$ 

# *f*\_\_*lf<fEfCf"fhfE,Ì*\_\\_¬

| ■ 電子メール ▼ ▲                                                                                                    | ]                                       |
|----------------------------------------------------------------------------------------------------|-----------------------------------------|
| ■新しいパール ●■受信パスケット ●■送信パスケット ■ 逆類 ● ホームパネル                                                                                                    | 1                                       |
| ● ● ● ● ● ● ● ● ● ● ● ● ● ● ● ● ●                                                                                                    |                                         |
|                                                                                                    |                                         |
|                                                                                                    |                                         |
|                                                                                                    |                                         |
|                                                                                                    |                                         |
|                                                                                                    |                                         |
|                                                                                                    |                                         |
|                                                                                                    |                                         |
|                                                                                                    |                                         |
|                                                                                                    |                                         |
|                                                                                                    |                                         |
|                                                                                                    |                                         |
|                                                                                                    |                                         |
|                                                                                                    |                                         |
| •                                                                                                    |                                         |
|                                                                                                    | 4                                       |
| []@][][][]ζ]E]C] ]Π]E,Γά,«,,Ҡ,Ά,Γ♥ ♥≝,Ε,Γ,⊚,Ҽ,Ά,Ψ,Ο,'[]D,Γ,Ά,Γ@ \<br>f[f^f"fCfčfA Å□AŽc à Ο Â ÌfCfčfA (fYfyfčfbfafa□[ ÅŽd□Ø c â 14                                | funifitectatif                          |
| J { ]   ]   ] Ο] Σ] Α, Α[]ΑΖ C, Ε, Q, Α, I] Ο] Σ] Α, Ι] Λ] V] Σ] D] Ο] Ο] [], ΑΖ Ο[] Φ, Ç, Ε, 72<br>Č ξ Δ   [] [] Δ] Σ] Γ[] Δ] Ε [] Δ [] Δ [] Δ [] Δ [] Δ [] Δ [] | J∐∐[] <j jcjyj<juj<br="">Jf⊏fV Åfbf</j> |
| כןא,Æן∐טן∠⊔נןייטָכןכןא,א,י⊔טןאןעןכןטעאָא,אין טעאָןעןטעןנ,ו ט ₪‱א (,א,י⊔טן<br>ע לוילס ל יעד איזעע איזעער אין דע                                                    | }]EJX,AJNJ                              |
| ‰JDJU,,e,±,Æ,A•≌S,, a,0•I∐X,A,«,U,·∐B                                                                                                    |                                         |
| U@fUU[f<,If^fCfgf <uefgfsfa,e,iuu^umzo,h,cuv,æuu^u•tuvuu•w< td=""><td>V°e∐v,ª∙∖</td></uefgfsfa,e,iuu^umzo,h,cuv,æuu^u•tuvuu•w<>                                   | V°e∐v,ª∙∖                               |
| ∠¦,³,ë,U,∙∐B,±,Ij^`fCfgf<,ðf_tuf<∐EfNfSfbfN,∙,é,±,Æ,Af⊡[[f<,ð"Ç,Y                                                                                                 | ′∐0,·,±                                 |
| ,Æ,ª,A,«,U,·∏B                                                                                                    |                                         |
| <u>f_fEf"f□□[fh□Ef_fCfAf□fO</u>                                                                                                    |                                         |

### <u>f\_\_[f<fEfCf"fhfE,Ìf{f^f"</u>

 $\begin{array}{l} \square V, \mu, \varphi f \square \square f \langle \square Ef \{ f \land f `` \\ \check{Z} \circ \square M f \circ f X f P f b f g \square Ef \{ f \land f `` \\ `- \square M f \circ f X f P f b f g \square Ef \{ f \land f `` \\ \land t \square \pm \square Ef ` f F f b f N f \{ f b f N f X \\ \land t \square \pm \square Ef ` f F f b f N f \{ f b f N f X \\ `- \square M f \{ f \land f `` \\ \bullet \hat{O} \square M f \{ f \land f `` \\ `` 1' - f \{ f \land f `` \\ \square (\square ef \{ f \land f `` \\ \end{array}$ 

### f\_fEf"f\_\_[fh\_Ef\_fCfAf\_f0

| _ | 電子メール                     |
|---|---------------------------|
|   | バイナリファイル<br>をダウンロードしますか ? |
|   | 0K ++>t                   |

 $\label{eq:started_started_st$ 

### **□V,µ,¢f□□**[f<**□E**f{f^f"

\_\_\_\_\_\_ □@,Ü,¾"Ç,ñ,Å,¢,È,¢Žó□Mf□□[f<,ðfŠfXfgfAfbfv,μ,Äf^fCfgf<□EfGfŠfA,É•\ ަ,μ,Ü,·□B Žó[]MfofXfPfbfg[]Ef{f^f"

$$\label{eq:linearized_states} \begin{split} & = \underline{\mathsf{D}} = \underline{\mathsf{D}} = \underline{\mathsfD} = \underline{\mathsfD} = \underline{\mathsfD} = \underline{\mathsfD} = \underline{\mathsfD} = \underline{\mathsfD} = \underline{\mathsfD} = \underline{\mathsf$$

### <t \_\_\_\_\_\_Ef`fFfbfNf{fbfNfX \_\_\_\_\_\_

 $\label{eq:started_started_st$ 

<u>'—□Mf{f^f"</u>

### •Ô**□**Mf{f^f"

"]'—f{f^f"

[]@Žó[]M,μ,½f][][[f<,ð'¼,Ì[]I,É"]'—,·,é,½,β[]A"]'—f\_fCfAf[]fO,ð•\ަ,μ,Ü,·[]B <u>"]'—f\_fCfAf[]fO</u> [í**]œf{f^f"** 

\_\_\_\_\_\_ ]@Œ»[Ý"Ç,Ý]o,μ,Ä,¢,éf]][[f<,ð]í]œ,μ,Ü,·]B

## <u>"dŽqf]][[f<'—]MfEfCf"fhfE</u>

| -               | 電子メール:送信                                                                                                    | -          | ]          |
|-----------------|----------------------------------------------------------------------------------------------------|------------|------------|
| Subject:        |                                                                                                    | ● ホームパネル   |            |
| ニックネーム          |                                                                                                    | ±          |            |
|                 | 111 HI H CC                                                                                                  |            |            |
| ファイル添付          |                                                                                                    |            |            |
|                 |                                                                                                    | +          |            |
|                 |                                                                                                    | Π          |            |
|                 |                                                                                                    |            |            |
|                 |                                                                                                    |            |            |
|                 |                                                                                                    |            |            |
|                 |                                                                                                    |            |            |
|                 |                                                                                                    | •          |            |
| <u>∏@</u> "dŽ   | qf[f<'—_DMfEfCf"fhfE,ĺ_A_V,μ,"dŽqf[f<,ð'-                                                                    | -,é,½,ß,ÉŽ | g,¢,Ü,⊡B,± |
| ,IfEfCf"        | fhfE,ð•\Z¦,³,⁺,é,E,I∐A"dZqf <u>[]</u> [[f <fefcf"fhfe,i[]u'-< td=""><td>_</td><td></td></fefcf"fhfe,i[]u'-<> | _          |            |
| ∐M∐∨ <u>f</u> { | _f^`f",ðfNfSfbfN,μ,Α,,¾,³,¢[]B                                                                               |            |            |

Subject

 $\label{eq:constraint} @f @f (f <, h f^f Cfgf <, \delta (f, fGf SfA, A, B)) \\$ 

^¶,Ä□æfjfbfNfl□[f€□EfŠfXfg

$$\begin{split} & \| @f \| \| [f^{\langle}, \hat{l}^{\P}, \ddot{A} ] @, \mathcal{A}, \hat{E}, \acute{e}f ] f b f N f \| [f \in, \hat{l} f \check{S} f X f g, \hat{A}, \cdot ] B, \pm \\ &, \hat{l} f \check{S} f X f g, \hat{l}' \downarrow_{4} ] ( \bullet \hat{O} ] W, \hat{A}, \ll, \ddot{U}, ^{1}, \tilde{n} ] B f ] f b f N f \| [f \notin, \hat{l} ] @ "^{a}, \acute{E} ] u To: ] v, ^{a}, \hat{A}, ¢, \ddot{A}, ¢ \\ &, \acute{e}, \hat{l}, \hat{l}^{\P}, \ddot{A} ] @ , \mathring{A} ] A ] u C C: ] v, \mathcal{A}, \dot{E}, \dot{A}, \ddot{A}, ¢, \acute{e}, \hat{l}, ^{a} \check{Z} \hat{E}, \mu ] i f ] [f \{ f " ] E f R f s ] [] j, \eth ' - \\ & [M, \cdot, \acute{e}^{\P} ] @, \mathring{A}, \cdot ] B \end{split}$$

fAfhfŒfX'

□@,±,Ì□ªfRf"f{ffbfNfX,ĺfjfbfNfl□[f€"ü—ĺfGfŠfA,ÆfAfhfŒfX',ðŒ",Ë,½,à,Ì,Å,·□Bf GfffBfbfg□EfGfŠfA,É'¼□ÚfjfbfNfl□[f€,ð□',,±,Æ,à,Å,«,Ü,·,μ□AfRf"f{ffbfNfX,ðŠJ,¢ ,Ä□ªfAfhfŒfX',É"o~^,³,ê,Ä,¢,éfjfbfNfl□[f€,ð^ø—p,·,é,±,Æ,à,Å,«,Ü,·□B"ü ĺ,μ,½fjfbfNfl□[f€,ĺ□Ý'èf{f^f",ÅfjfbfNfl□[f€fŠfXfg,É^Ú,μ,Ü,·□B

fjfbfNfl□[f€□Ý'èf{f^f" □@"ü—ĺ,μ,½fjfbfNfl□[f€,ð^¶,Ä□æfjfbfNfl□[f€fŠfXfg,É'Ç ‰Á,μ,Ü,·□B^¶,Ä□æ,Æ,μ,Ä'ljÁ,·,é,©fJ□[f{f"fRfs□[□æ,Æ,μ,ÄŽg,¢ ,·,é,©,ĺ,b,bf`fFfbfNf{fbfNfX,Ì□Ý'è,É□],¢,Ü,·□B

CC(f`fFfbfNf{fbfNfX)

□@,±,Ìf`fFfbfNf{fbfNfX,ð,n,m,É,μ,Ä,¨,-,Æ□AfjfbfNfl□[f€□EfŠfXfg,Ö□Ý'è,·,é,Æ,«□A^¶,Ä□æ,Å,ĺ,È,fJ□[f{f"□EfRfs□[□æ,É,È,è,Ü,·□B

fjfbfNfl□[f€□í□œf{f^f"

□@fŠfXfg,É□Ý'è,³,ê,½fjfbfNfl□[f€,ðfNfŠfbfN,μ,Ä"½"],³,¹□A,± ,Ì□í□œf{f^f",ðŽg,Á,ÄfŠfXfg,©,çfjfbfNfl□[f€,ð□í□œ,·,é,±,Æ,ª,Å,«,Ü,·□B

ftf@fCf<"Y•t

$$\label{eq:constraint} \begin{split} & []@,\pm,i]fGfŠfA, & fftf@fCf<- \\ & \frac{1}{4}, & \tilde{O}[]Y'e,\cdot,e,\mathcal{E}[]A, &,i]ftf@fCf<, & fofCfifŠff[][f^, &, &,\mu, &,H, &, &, &,i]ftf@fCf<- \\ & ,c,e,U,\cdot[]B'^{1}_{4}[]U,\pm,\pm,eftf@fCf<- &, &, &, &, &, &,i]ftf@fCf<- &, &, &,i]ftf@fCf<- &, &, &,i]ftf@fCf<- &, &,i]ftf@fCf<- &, &,$$

ŽQ∏Æ

 $\label{eq:linear_states} []@f[][[f<,É"Y•t,,éftf@fCf<-¼,ðfZfbfg,,é,½,ß,lf_fCfAf[]fO,ªŠJ,«,Ü, ]]B$ 

'—□M

 $\square @ \bullet \dot{O} \square W, \mu, \frac{1}{2} f \square [f < , \delta' - \square M, \mu, \ddot{U}, \cdot \square B$ 

# "dŽqf□□[f<•Ô□MfEfCf"fhfE

| _          |                             | 電子メール:返信            |                         | -     |
|------------|-----------------------------|---------------------|-------------------------|-------|
|            |                             |                     | ▲ 送信… ★ホ                | 「お「牟ル |
| Mail       | 12645                       |                     |                         | +     |
| メーノ        | レ 12645番                    |                     |                         |       |
| From:      | navmgr                      |                     |                         |       |
| <u>~ ·</u> | 0 0 0 1 0F 10 00            | 10 IOT              |                         |       |
|            |                             |                     |                         | +     |
|            |                             |                     |                         |       |
|            |                             |                     |                         |       |
|            |                             |                     |                         |       |
|            |                             |                     |                         |       |
|            |                             |                     |                         |       |
|            |                             |                     |                         |       |
|            |                             |                     |                         |       |
|            |                             |                     |                         |       |
|            |                             |                     |                         |       |
|            |                             |                     |                         |       |
|            |                             |                     |                         | +     |
| ]@"(       | dŽqf <u>∏∏[f&lt;∙Ô</u> ∏MfE | fCf"fhfE,Í∏A"Ç,Ý∏o, | μ,½"dŽqf <u>∏</u> [[<,I | ɕԎ-,ð |
| Ū. · Π     | B.±.ÌfEfCf"fhfE.ð           | •\                  |                         |       |

'—[]M

 $\label{eq:main_states} \square \textcircled{\bullet} \dot{O} \square W, \mu, \frac{1}{2} \bullet \hat{O} \square M f \square \square [f < , \eth' - \square M, \mu, \ddot{U}, \cdot \square B$ 

fz[[f€fpflf<

]@fz][f€fpflf<,ðfAfNfefBfu,É,µ,Ü,·]B

### <u>f□□[f<"]'—f\_fCfAf</u>□fO

| メール配信            |  |  |  |  |
|------------------|--|--|--|--|
| 配信先 ニックネーム アドレス帳 |  |  |  |  |
| << 1             |  |  |  |  |
| 肖儿除              |  |  |  |  |
| 送信 キャンセル         |  |  |  |  |

□@f□□[f<"]'—f\_fCfAf□fO,ĺŽó□M,μ,½"dŽqf□□[f<,ð'¼,Ì□l,É"]'—,·,é,½,β,ÉŽg,¢ ,Ü,·□B,±,Ìf\_fCfAf□fO,ð•\

ަ, ·,é,É,Í[]A"dŽqf][][[f<fEfCf"fhfE,ÅŒ³,É,È,éf][][[f<,ð"Ç,Ý[]o,µ,Ä,©,ç[]u"]'— []vf{f^f",ðfNfŠfbfN,µ,Ä,,¾,³,¢[]B

[]@fjjfbfNfl[][f€Žw'è,Ì•û-@,ĺ"dŽqf[][[f<'—[]MfEfCf"fhfE,ÆŠî-{"I,É"⁻,¶,Å,·[]B

"]'—□æfjfbfNfl□[f€fŠfXfg □@f□□[f<,Ì"]'—,Æ,È,éfjfbfNfl□[f€,ÌfŠfXfg,Å,·□B,± ,ÌfŠfXfg,Í'¼□Ú•Ò□W,Å,«,Ü,¹,ñ□B

fAfhfŒfX'

□@,±,ÌfRf"f{f{fbfNfX,ĺfjfbfNfl□[f€"ü—ĺfGfŠfA,ÆfAfhfŒfX',ðŒ",Ë,½,à,Ì,Å,·□BfG fffBfbfgfGfŠfA,É'¼□ÚfjfbfNfl□[f€,ð□',,±,Æ,à,Å,«,Ü,·,μ□AfRf"f{ffbfNfX,ðŠJ,¢ ,ÄfAfhfŒfX',É"o~^,³,ê,Ä,¢,éfjfbfNfl□[f€,ð^ø—p,·,é,±,Æ,à,Å,«,Ü,·□B"ü ĺ,μ,½fjfbfNfl□[f€,ĺ□Ý'èf{f^f",ÅfjfbfNfl□[f€fŠfXfg,É^Ú,μ,Ü,·□B

□Ý'èf{f^f"

 $]@````u-I,\mu,\frac{1}{2}fjfbfNfl[[f€,ð'']'-[]æfjfbfNfl[[f€fŠfXfg,É'ljÁ,\mu,Ü,·]]B$ 

[]í[]œf{f^f"

□@fŠfXfg,©,çfjfbfNfl□[f€□í□œ,μ,Ü,·□BfŠfXfg,É□Ý'è,³,ê,Ä,¢,éfjfbfNfl□[f€ ,ðfNfŠfbfN,μ,Ä"½"],³,¹,Ä,©,ç,±,Ìf{f^f",ðfNfŠfbfN,μ,Ü,·□B

 $-\Box Mf{f^{f}}$ 

 $\label{eq:product} @@{\tilde{Y}}^{'}e,\mu,{}^{1\!\!}_{2}"]'-\end{scalar} @@{\tilde{F}}^{'}e,\delta'-,e,U,\cdot\end{scalar} B$ 

fLfff"fZf‹f{f^f" []@[]Ý'è,ð'†'f,μ,Ä"]'—,ðŽæ,è,â,ß,Ü,·[]B

### fAfhfŒfX' •Ò□Wf\_fCfAf□fO

|            | アドレス帳      |   |
|------------|------------|---|
|            |            |   |
|            |            |   |
|            |            |   |
|            |            |   |
| 更新         | 近 追加 前     | 除 |
| ID(1ックネーム) |            |   |
| 説明         |            | ] |
|            | OK \$77701 |   |

□@fAfhfŒfX',Ì•Ò□WfGfŠfA,É"ü—ĺ,μ,½fjfbfNfl□[f€,Í□A□u□X□V□v,Ü,½,Í□u'Ç ‰Á□vf{f^f",ðfNfŠfbfN,μ,È,¢ŒÀ,è"o~^,³,ê,Ü,¹,ñ,Ì,Å'□^Ó,μ,Ä,,¾,³,¢□B

"o<sup>~</sup>^□Ï,ÝfjfbfNfl□[f€□EfŠfXfg

□@fAfhfŒfX',É"o<sup>~</sup>^,μ,Ä, ,éfjfbfNfl□[f€,ÌfŠfXfg,Å,·□B,±,±,É"o<sup>~</sup>^,μ,Ä, ,éfjfbfNfl□[ f€,ðf\_fuf<fNfŠfbfN,·,é,Æ□A•Ò□WfGfŠfA,É"à—e,ªfRfs□[,³,ê,Ü,·□B

□X□Vf{f^f"

\_@•Ò\_WfGfŠfA,Ì"à—e,ðfjfbfNfl□[f€fŠfXfg,Ì'l'ð,³,ê,½□i"½"],μ,Ä,¢ ,é□j□s,É□ã□',«,μ,Ü,·□B

'ljÁf{f^f"

[]@•Ò[]WfGfŠfA,Ì"à—e,ðfjfbfNfl[][f€fŠfXfg,É'ljÁ,μ,Ü,·[]B

 $[(] cf{f^f})$ 

□@•Ò□WfGfŠfA,Ì"à—e,ðfjfbfNfl□[f€fŠfXfg,Ì'l'ð,³,ê,½□i"½"],μ,Ä,¢ ,é□j□s,ð□í□œ,μ,Ü,·□B

,h,c□ifjfbfNfl□[f€[]j

]@f□[[f<,Ì^¶,Ä□æ,Æ,È,éfjfbfNfl□[f€,ð"ü—ĺ,·,é•Ò□WfGfŠfA,Å,·□B

□à-¾ □@fjfbfNfl□[f€,Ì□à-¾,ð"ü—ĺ,·,é•Ò□WfGfŠfA,Å,·□B,±,Ì•"•ª,Íf□□[f<'— □M,È,Ç,Å,Í′¼□ÚŽg,í,ê,Ü,¹,ñ,Ì,Å□A-{-¼,âŠo,¦□',«,È,Ç□AŽ©—R,É—~—p,μ,Ä,-,¾,³,¢□B

### ,n,j ]@•Ò]WŒ<‰Ê,ð<L<sup>~</sup>^,μ,Äf\_fCfAf∏fO,ð•Â,¶,Ü,·]B

fLfff"fZf<

 $\boxed{@} \bullet \dot{O} \boxed{W} \times \hat{E}, \delta^{-3} \times \emptyset, \dot{E}, \mu, \ddot{A}_{f_f} f_{f_f} , \delta \bullet \hat{A}, \P, \ddot{U}, \cdot \boxed{B}$ 

## f‰fCfuf‰fŠ□Ef{f^f"

| -     |              | ライブラリ       | - A                            |
|-------|--------------|-------------|--------------------------------|
| エリア   |              |             | ましん 一市 着                       |
| 表示机制序 | ○ ファイル名 ④ 日村 | 〇 ユーザー 🛛 道城 | (ビアンアロート) (ビアワンロート) (ビタズ)(ドバイ) |
|       |              |             |                                |
|       |              |             |                                |
|       |              |             |                                |
|       |              |             | •                              |
|       |              |             |                                |
|       |              |             |                                |
|       |              |             |                                |
|       |              |             |                                |
|       |              |             |                                |
|       |              |             |                                |
|       |              |             |                                |
|       |              |             |                                |
| L     |              |             | <u>+</u>                       |

 $\begin{array}{c} fGf\check{S}fA \\ \bullet \backslash\check{Z} \square \pm \square \widetilde{\phantom{a}} \\ ftf@fCf <- \frac{1}{4} \\ ``u` \bullet t \\ ft \square [fU \\ <t \square \pm \\ fAfbf \lor f \square \square [fh \square Ef \{ f \land f`` \\ f_fEf``f \square \square [fh \square Ef \{ f \land f`` \\ f_fEf``f \square \square [fh \_ \backslash - \widetilde{n} \square Ef \{ f \land f`` \\ fz \square [f \in fp f] f < \square Ef \{ f \land f`` \\ \end{array}$ 

# f‰fCfuf‰fŠ□EfAfbfvf□□[fhfEfCf"fhfE

| ー リスティングス:アップロード (windows)     |               |
|--------------------------------|---------------|
| サブエリア                          | ★ ホームパネル      |
| キーワード<br>・<br>ファイル時日<br>・<br>・ |               |
|                                | Z III (22. 70 |
| 10. 25                         |               |
|                                | •             |
|                                |               |
|                                |               |
|                                |               |
|                                |               |
|                                |               |
|                                | ٠             |

fTfufGfŠfAfL[f][f][f]hftf@fCf<"Y•t $ŽQ[]Æ[]Ef{f^f"$  $'--]M[]Ef{f^f"$  $]à-<math>\frac{3}{4}$ •¶ ŠefGfŠfA,É—p^Ó,³,ê,Ä,¢,éfTfufGfŠfA,Ì^ê——,ª∙\ަ,³,ê,Ü,·□B

<u>fL[[f]][fh</u>

fAfbfvf□□[fh,·,éftf@fCf<,É•t,<sup>-</sup>,éfL□[f□□[fh,ðŽw'è,μ,Ü,·□B

ftf@fCf<"Y•t

fAfbfvf□□[fh,·,éftf@fCf<-¼,ðŽw'è,µ,Ü,·□B

ŽQ[]Æ[]Ef{f^f"

ŽQ∏Æ—pf\_fCfAf∏fO,ðŠJ,¢,ÄfAfbfvf□□[fhftf@fCf<,ðŽw'è,·,é,±,Æ,ª,Å,«,Ü,·□B

<u>'—[]M[]Ef{f^f"</u>

 $[]\acute{Y}`\grave{e},{}^{3},\grave{e},{}^{1}\!\!/_{2}]]\widehat{i}\bullet\widetilde{n},\delta\textcircled{E}^{3},\acute{E}fAfbfvf]][[fh,\delta]]s, \ensuremath{,}\ddot{U}, \ensuremath{\cdot}]B$ 

**]à-¾∙¶**
listings,É—p<sup>^</sup>Ó,<sup>3</sup>,ê,Ä,¢,éf□fCf"□EfGfŠfA,Ì<sup>^</sup>ê——,<sup>a</sup>•\ ަ,<sup>3</sup>,ê,Ü,·□Bf□fCf"□EfGfŠfA,ÍMacintosh,âWindows,È,Ç•<sup>a</sup>-ì,<sup>2</sup>,Æ,É,È,Á,Ä,¢, ,Ü,·,Ì,Å□C<»-i,Ì, ,éfGfŠfA,ð'I'ð,µ,Ä ‰<sup>o</sup>,<sup>3</sup>,¢□BfGfŠfA,ð'I'ð,·,é,Æ□C,»,ÌfGfŠfA,ÉŠi"[,<sup>3</sup>,ê,Ä,¢,éfvf□fOf‰f€-¼,ÆŠÈ'P,È□à-¾,<sup>a</sup>,·,®‰<sup>o</sup>,ÌfEfCf"fhfE,É•\ަ,<sup>3</sup>,ê,Ü,·□B •\ަ[]‡[]<sup>~</sup>,ftf@fCf<-¼,"ú•t,f†[[fU,<t]‡

'I'ð,³,ê,½fGfŠfA,É"o<sup>~</sup>^,³,ê,Ä,¢,éfvf□fOf‰f€<sup>^</sup>ê——,Ì•\ ަ□‡□<sup>~</sup>,ðŽw'è,µ,Ü,·□Bftf@fCf<-¼,ÌfAf<ftf@fxfbfg□‡□C"o<sup>~</sup>^,³,ê,½"ú•t□‡□Cf†□[fU-¼□‡,Ì,RŽí—Þ,Ì□‡□<sup>~</sup>,ð'I'ð,Å,«,Ü,·□B□u<t□‡□v,ðf`fFfbfN,·,é,Æ•\ ަ□‡□<sup>~</sup>,ª<t□‡,É,È,è,Ü,·□BŽw'è,ð•Ï□X,·,é,Æ,·,®,É•À,בÖ,¦,ð□s,¢,Ü,·□B

### fAfbfvf[][[fh[]Ef{f^f"

fvf□fOf‰f€,È,Ç,ðfAfbfvf□□[fh,·,é□ê□‡,ÉfNfŠfbfN,µ,Ü,·□BŠT—v□à-¾,È,Ç,ð"o<sup>^</sup>,·,éfEfCf"fhfE,ª•\ަ,³,ê,Ü,·,Ì,Å□C"o<sup>^</sup>,·,éftf@fCf<-¼,Æ,»,Ì□à-¾•¶,ð"ü—ĺ,µ,ĉº,³,¢□BfAfbfvf□□[fh,ª□I,í,é,ÆŽ©"®"I,Ésoft.index ‰ï<c,Ìlistings•ª‰È‰ï,ÉfCf"fffbfNfX□î•ñ,ð□',«□ž,Ý,Ü,·□B <u>f‰fCfuf‰fŠ□EfAfbfvf□□[fhfEfCf"fhfE</u> <u>f\_fEf"f</u>[][[fh]Ef{f^f"

^ê——∙\ަ,³,ê,Ä,¢,éfvf□fOf‰f€-¼,Ì,¢,¸,ê,©,ðʻl'ð,μ□C,± ,Ìf{f^f",ðfNfŠfbfN,∙,é,Æf\_fEf"f□□[fh,ªŽn,Ü,è,Ü,·□B

#### <u>f\_fEf"f</u>]][[fh—\-ñ]Ef{f^f"

^ê——•\ަ,³,ê,Ä,¢,éfvf□fOf‰f€-¼,Ì,¢,,,ê,©,ð'l'ð,µ□C,± ,Ìf{f^f",ðfNfŠfbfN,·,é,Æf\_fEf"f□□[fh,ª—\ñ,³,ê,Ü,·□BŽÀ□Û,Ìf\_fEf"f□□[fh,ĺf□fOfAfEfg□Ef{f^f",ð'l'ð,·,é,ÆŽn,Ü,è,Ü,·□Bf\_fEf"f □□[fh,ª□I—¹,·,é,ÆŽ©"®"I,É"d~b‰ñ□ü,à□Ø'f,µ,Ü,·□B □A□Q'¼'O,â□È,ð—£,ê,é'O,Éf\_fEf"f□□[fh—\ñ,ð□s,Á,Ä,©,çf□fOfAfEfg□Ef{f^f",ðfNfŠfbfN,·,ê,ÎŽžŠÔ,ð—LŒø,É—~ p,Å,«,Ü,·□B

# <u>f`fffbfg</u>]Ef{f^f"

| チャット |       | -              |
|------|-------|----------------|
|      | 👷 who | ★ ホームパネル       |
|      |       | •              |
|      |       |                |
|      |       |                |
|      |       |                |
|      |       |                |
|      |       |                |
|      |       |                |
|      |       |                |
|      |       |                |
|      |       |                |
|      |       |                |
|      |       | •              |
|      |       |                |
|      | チャット  | チャット<br>♪? who |

fof"fh f`fff"flf< f`fffbfg-¼ whof{f^f" fz□[f€fpflf<

# <u>fof"fh</u>

 $CBix, Å Zg = p, \cdot, éfof "fh, \delta'l' \delta, \mu, Ü, \cdot \Box B, `, ©, c, c, l, S, Â, lfof "fh, a, e, Ü, \cdot \Box B$ 

## <u>f`fff"flf<</u>

,`,©,ç,c,ÌŠefof"fh,É'Î,µ,Ä'¶ $\Box$ Ý,·,é,P,©,ç,S,O,Ìf`fff"flf<,Ì ‰½,ê,©,ð'l'ð,µ,Ü,· $\Box$ Bf`fffbfg"à,'nï~b,·,é,É,ĺfof"fh,Æf`fff"flf<,Ì— ¼•û,ª"⁻,¶,Å,È,⁻,ê,Î,È,è,Ü,¹,ñ $\Box$ B

#### f`fffbfg-¼

f`fffbfg"à,ÅŽg—p,∙,é, ,È,½,Ì•Ê-¼□ifGfCfŠfAfX-¼,Æ,àŒÄ,Ñ,Ü,·□j,ð□Ý'è,μ,Ü,·□B'¼,̉ï^õ,ÌfjfbfNfl□[f€,â"úŒoMIX,Ì—\ñŒê,È,ÇŽg—p,ª"F,ß,ç,ê,Ä,¢,È,¢'PŒê,ĺŽg—p,Å,«,Ü,¹,ñ□B

# whof{f^f"

, ,È,½,²Žg—p'†,Ìfof"fh□Cf`fff"flf<□ã,É,¢,é‰ï^õ,Ì<u>f`fffbfg-¼</u>^ê——,ð•\ަ,µ,Ü,·□B

## <u>fz[[f€fpflf<</u>

□@fz□[f€fpflf<,ðfAfNfefBfu,É,μ,Ü,·□B,à,μ□Á,μ,Ä,μ,Ü,Á,Ä,¢,ê,Î□V,½,É•\ ަ,μ,È,¨,μ,Ü ,·□B □@□¨fz□[f€fpflf<